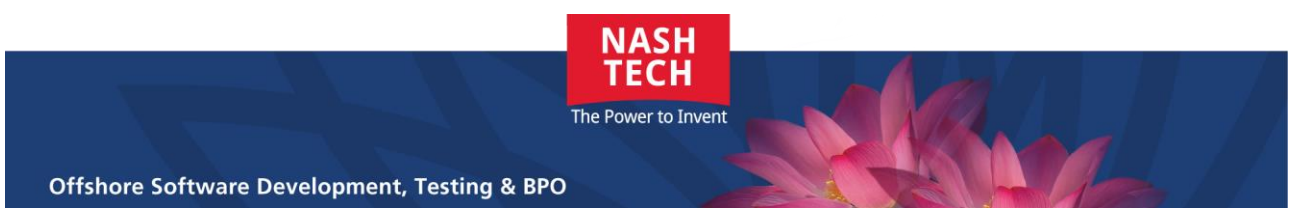

This document is shared for the purposes of learning legacy. It is a snapshot in time and hence many of the links within the document will become obsolete over time. Some links/document references will refer to a document storage location that isn't accessible. Users should refer to the learning legacy website where these documents may be published separately

# **Crossrail – Innovation Management System**

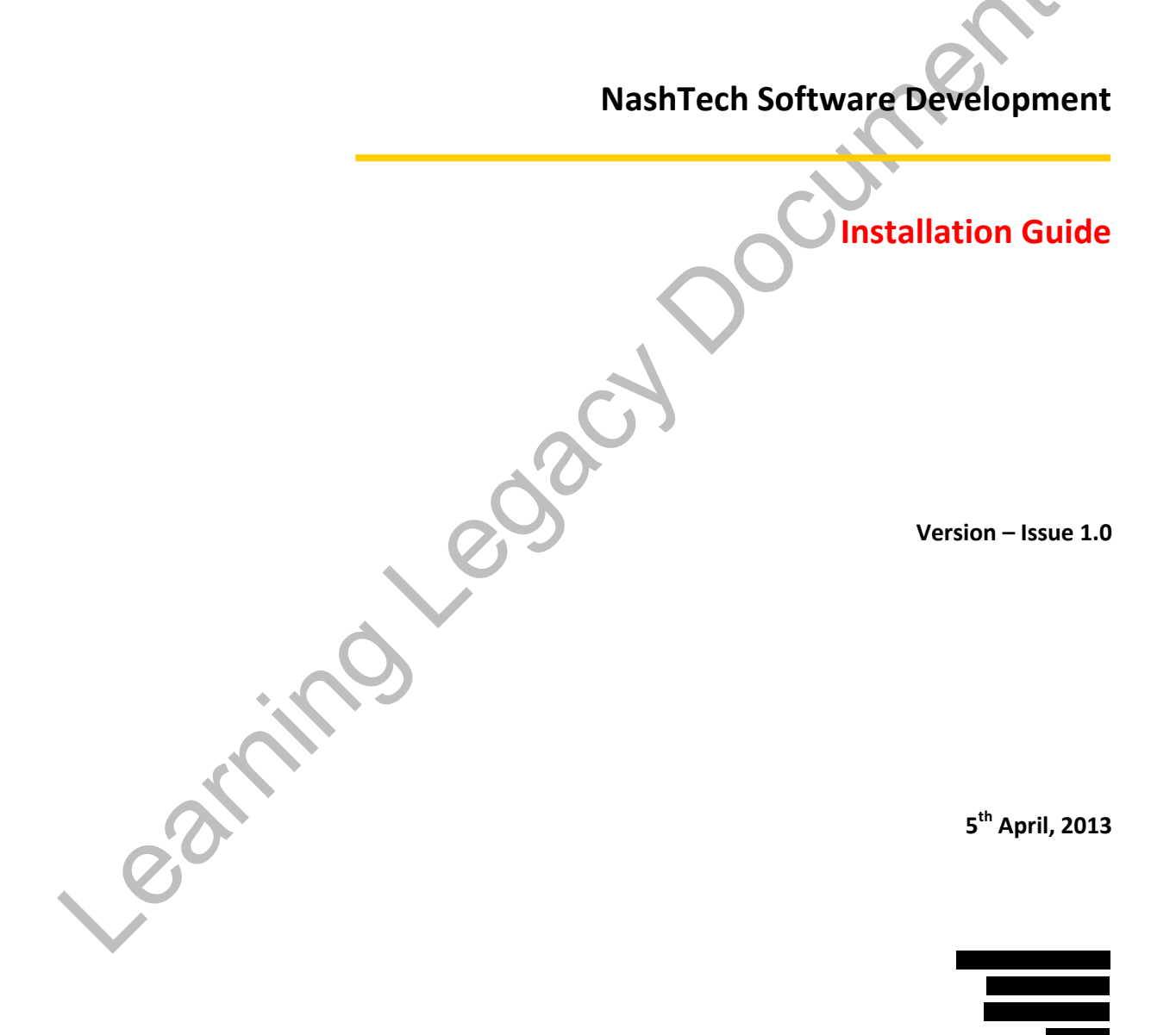

# **RECORD OF CHANGE**

| Date       | Changed Items | *A, M, D | Description     | Version |
|------------|---------------|----------|-----------------|---------|
| 5-Apr-2013 | All           | А        | Initial version | 1.0     |
|            |               |          |                 |         |
|            |               |          |                 | $\sim$  |
|            |               |          |                 |         |
|            |               |          |                 |         |
|            |               |          |                 |         |
|            |               |          |                 |         |
|            |               |          |                 |         |
|            |               |          |                 |         |

# \* A – Added, M – Modified, D - Deleted

# **SIGN OFF**

|            | Name & Role | Date        | Signature |
|------------|-------------|-------------|-----------|
| Originator |             | 05-Apr-2013 |           |
| Reviewer/s |             |             |           |
| Approver/s |             |             |           |

# CONFIDENTIALITY

This document is distributed on a restricted basis, is commercial in confidence to the recipient, and may not be used for any purpose other than that associated with a Nash Tech project. The contents of this document may not be disclosed to any third parties without the expressed advance written authorisation of Nash Tech.

# **TABLE OF CONTENTS**

| 1 | INTE | RODUCTION                                      |
|---|------|------------------------------------------------|
|   | 1.1  | Purpose                                        |
|   | 1.2  | Scope                                          |
|   | 1.3  | Definitions, Acronyms and Abbreviations        |
|   | 1.4  | References                                     |
|   | 1.5  | OverviewError! Bookmark not defined.           |
| 2 | INST | TALLATION GUIDE                                |
|   | 2.1  | Preparation                                    |
|   | 2.2  | Install package                                |
|   | 2.3  | Create database and tables 4                   |
|   | 2.4  | Create Application pools                       |
|   | 2.5  | Setup DataGatewayService application           |
|   | 2.6  | Setup CrossrailIMS application                 |
|   | 2.7  | Setup Import Innovation service                |
|   | 2.8  | Modify the configuration files                 |
|   | 2.9  | Create Share folder and grant the permission15 |
|   | 2.10 | IIS authentication setting                     |
| 3 | GET  | ING STARTED                                    |
| 4 | SYST | TEM FUNCTIONAL DESCRIPTION                     |
| 5 | APP  | ENDIX                                          |

# **1** INTRODUCTION

### 1.1 Purpose

This document is a guide for deploying IMS on IIS 7 or higher. The web applications require version 4.0.30319 of the .NET framework.

### 1.2 Scope

### **1.3** Definitions, Acronyms and Abbreviations

# 1.4 References

This tutorial requires the CrossrailIMS.zip file containing the installs for the web app and service.

### 2 INSTALLATION GUIDE

2.1 Preparation

### 2.2 Install package

Unzip InnovationIMS.zip File (including all the web files and folders) to a temporary location on a local drive. There should be four unzipped folders under the root CrossrailIMS folder:

CrossrailIMS\CrossrailIMS

CrossrailIMS\DataGatewayService

*CrossrailIMS\DBScripts* 

CrossrailIMS\ImportInnovationService

Create the following folder on the target remote web server:

D:\SBA Sites\CrossrailIMS - this one will be used during the installation steps.

Copy the following unzipped local folders to this new target folder on the remote web server:

CrossrailIMS\CrossrailIMS

CrossrailIMS\DataGatewayService

|                                                                                                    | 퉣 fdc               | 2vshrws002 - Remote Desktop Connection                                                                                                    |                                                                                                    |                  |                     |          |     |
|----------------------------------------------------------------------------------------------------|---------------------|----------------------------------------------------------------------------------------------------|----------------------------------------------------------------------------------------------------|------------------|---------------------|----------|-----|
| The Addon Wave Help                                                                                                    | Bogus               | En Server Manager                                                                                                    |                                                                                                    |                  |                     |          | ^   |
| Computer = Data (D) = StA Stes = ConsealINS =     See ConsealINS =     See ConsealINS =                                                                                                    | Ketyt               | File Action View Help                                                                                                    |                                                                                                    |                  |                     |          |     |
| Consecutive<br>Consecutive<br>Conse                             |                     |                                                                                                    |                                                                                                    |                  |                     |          |     |
| Computer - Data (D) - SBA Size - CrossrallINS -<br>Computer - Data (D) - SBA Size - CrossrallINS -<br>Computer - Indade in litrary - Share with - New Folder<br>- Data modified<br>- Data modified<br>- D                                                                                                    |                     | 📙 CrossrailIMS                                                                                                    |                                                                                                    |                  |                     |          |     |
| Constant inducts in likeary • Share with • New folder<br>Constant • Inducts in likeary • Share with • New folder<br>Constant • Data modified Type Sea<br>Constant • Data modified Type Sea<br>Constant • Data modified Type None • Provide Sea<br>Constant • Data modified Type • None • Provide Sea<br>Constant • Data modified Type • None • Provide Sea<br>Constant • Data modified Type • None • Provide • Data modified Type • None • Provide • Data modified Type • None • Provide • Data modified Type • None • Provide • Data modified • Data modified •                                                                                                    |                     | 🚱 ◯ マ 🕌 ▼ Computer ▼ Data (D:) ▼ SBA Sites ▼ CrossrailIMS ▼                                                                                                    |                                                                                                    | <b>▼</b> [       | 5earch CrossrailIMS |          | 2   |
| Watc       Date modified       Type       Sce         Image: Computer       1204/2013 12:57       File folder         Image: Computer       1204/2013 12:57       File folder         Image: Computer       1204/2013 12:57       File folder         Image: Computer       1204/2013 12:57       File folder         Image: Computer       1204/2013 12:57       File folder         Image: Computer       1204/2013 12:57       File folder         Image: Computer       1204/2013 12:57       File folder         Image: Computer       1204/2013 12:57       File folder         Image: Computer       1204/2013 12:57       File folder         Image: Computer       Image: Computer       1204/2013 12:57       File folder         Image: Computer       Image: Computer       1204/2013 12:57       File folder         Image: Computer       Image: Computer       Image: Computer       Image: Computer         Image: Computer       Image: Computer       Image: Computer       Image: Computer         Image: Computer       Image: Computer       Image: Computer       Image: Computer         Image: Computer       Image: Computer       Image: Computer       Image: Computer         Image: Computer       Image: Computer       Image: Computer                                                                                                    | Crosst <sup>1</sup> | Organize 👻 Include in library 👻 Share with 👻 New folder                                                                                                    |                                                                                                    |                  |                     | := - 🔟 ( | 0   |
| Cross all bits<br>Cross all bits<br>Cross all bits                                                                                         |                     | 🗉 🎝 Music                                                                                                    | Name *                                                                                                    | Date modified    | Type                | Size     |     |
| Constants     Constants                                                                                                    |                     | 🕀 🔛 Pictures                                                                                                    | The second second secon | 10/04/0040 40.57 | et titu             |          | — A |
| Computer<br>B Local Data (C)<br>B Data Set Set Set Set Set Set Set Set Set Set                                                                                                    |                     | 🕑 🚼 Videos                                                                                                    |                                                                                                    | 12/04/2013 12:57 | Hie rolder          |          |     |
| Complete  Complete  Complete  Complete  Constraints  Constraints  Con                                                                                                    | Cross               | _                                                                                                    | DataGatewayService                                                                                                    | 12/04/2013 12:57 | Hile folder         |          |     |
| Cost of the cost of the cost o                                                                                                    |                     | E P Computer                                                                                                    |                                                                                                    |                  |                     |          |     |
| Conservations<br>Conservations<br>Conser                                                                       |                     | E Scal Disk (C:)                                                                                                    |                                                                                                    |                  |                     |          |     |
| Correct Signal         SBA Sizes         Concernal         Concernal         DataSadewayService         App_Data         Bit Concernal         Bit Concernal         Content View         Content View <th></th> <th>Data (U:)</th> <th></th> <th></th> <th></th> <th></th> <th></th>                                                                                                    |                     | Data (U:)                                                                                                    |                                                                                                    |                  |                     |          |     |
| See in the second second secon                                                                                                    | <i>G</i>            | e 🗾 backups                                                                                                    |                                                                                                    |                  |                     |          |     |
| Cossell/IS         Cossell/IS         b         Contents         Vews         DataSetwayService         App_Data         b         b         Contents         Vews         DataSetwayService         App_Data         b         b         Contents         Vews         DataSetwayService         App_Data         b         Dot_CLAT         Pagefile (E)         Content/72008186         D         Content/72008186         D         Content Vew         Content Vew                                                                                                    | Crussr              | E SBA Sites                                                                                                    |                                                                                                    |                  |                     |          |     |
| CrossrellMS<br>In<br>Contents<br>Population<br>Population<br>Pop |                     | = 📙 CrossrailIMS                                                                                                    |                                                                                                    |                  |                     |          |     |
| bh<br>Contents<br>DotaSatewayService<br>App_Data<br>bh<br>Content Views<br>Pagefie (c)<br>Con DEVI/J008186<br>P Fon DEVI/J008186<br>P Hon DEVI/J008186<br>Content View<br>Ready<br>MaxBytesPerRead="40960" maxNameTableCharCount="163840" /><br><security_mode="none", realized",="" security_content="" view<br="">maxBytesPerRead="40960" maxNameTableCharCount="163840" /&gt;<br/><security_mode="none", realized",="" security_content="" view<br="">maxBytesPerRead="40960" maxNameTableCharCount="163840" /&gt;<br/><security_mode="none", realized",="" security_content="" view<br="">maxBytesPerRead="40960" maxNameTableCharCount="163840" /&gt;<br/><security_mode="none", realized",="" security_content="" view<br="">maxBytesPerRead="40960" maxNameTableCharCount="163840" /&gt;<br/><security_mode="none", realized",="" security_content="" view<br="">maxBytesPerRead="40960" maxNameTableCharCount="163840" /&gt;<br/><security_mode="none", realized",="" security_content="" view<br="">maxBytesPerRead="40960" maxNameTableCharCount="163840" /&gt;<br/><security_mode="none", realized",="" security_content="" view<br="">maxBytesPerRead="40960" maxNameTableCharCount="163840" /&gt;<br/><security_mode="none", realized",="" security_content="" view<br="">maxBytesPerRead="40960" maxNameTableCharCount="163840" /&gt;<br/><security_mode="none", realized",="" security_content="" view<br="">maxBytesPerRead="40960" maxNameTableCharCount="163840" /&gt;<br/><security_mode="none", realized",="" security_content="" view<br="">maxBytesPerRead="40960" maxNameTableCharCount="163840" /&gt;<br/><security_mode="none", realized",="" security_content="" view<br="">maxBytesPerRead="40960" maxNameTableCharCount="163840" /&gt;<br/><security_content view<br="">maxBytesPerRead="40960" maxNameTableCharCount="163840" /&gt;<br/><security_content view<br="">maxBytesPerRead="40960" maxNameTableCharCount="163840" /&gt;<br/><security_content view<br=""></security_content></security_content></security_content><th></th><th>🖃 🌗 CrossrailIM5</th><th></th><th></th><th></th><th></th><th></th></security_mode="none",></security_mode="none",></security_mode="none",></security_mode="none",></security_mode="none",></security_mode="none",></security_mode="none",></security_mode="none",></security_mode="none",></security_mode="none",></security_mode="none",>                                                                     |                     | 🖃 🌗 CrossrailIM5                                                                                                    |                                                                                                    |                  |                     |          |     |
| B Contents<br>B Wews<br>D DetaGatewayService<br>App_Data<br>In<br>O T_UAT<br>Pagefie (c:)<br>C on DEVI/J2008186<br>D D D DEVI/J2008186<br>D D D DEVI/J2008186<br>D D D DEVI/J2008186<br>D D DEVI/J2008186<br>D D D DEVI/J2008186<br>D D D DEVI/J2008186<br>D D D D D D DEVI/J2008186<br>D D D D D D D D D D D D D D D D D D D                                                                                                     |                     | 🎴 bin                                                                                                    |                                                                                                    |                  |                     |          |     |
| <pre>Protection with the second second secon</pre>                                                                                                    |                     | 🗉 🍌 Contents                                                                                                    |                                                                                                    |                  |                     |          |     |
| Image: Service of the service of the service of th                                                                                                    |                     | 🗉 📕 Views                                                                                                    |                                                                                                    |                  |                     |          | E   |
| App_Defa<br>b b<br>c T_UAT<br>Pagefie (c)<br>C on DEWL72008186<br>D D DEWL72008186<br>D D DEWL72008186<br>D D DEWL72008186<br>D D DEWL72008186<br>D D DEWL72008186<br>D D DEWL72008186<br>D D DEWL72008186<br>D D D DEWL72008186<br>D D D DEWL72008186<br>D D D DEWL72008186<br>D D D DEWL72008186<br>D D D DEWL72008186<br>D D D D DEWL72008186<br>D D D DEWL72008186<br>D D D D DEWL72008186<br>D D D D D DEWL72008186<br>D D D D D D D D D D D D D D D D D D D                                                                                                     |                     | E 📕 DataGatewayService                                                                                                    |                                                                                                    |                  |                     |          |     |
| Pagefie (E)<br>P Pagefie (E)<br>P C on DEVI/17008186<br>P D on DEVI/17008186<br>P Hon DEVI/17008186<br>P Hon DEVI/17008186                                                                                                    |                     | App_Data                                                                                                    |                                                                                                    |                  |                     |          |     |
| Papelie (E)     Papelie (E)     Con DEVIL7008186     Pon DEVIL7008186     Pon DEVIL70081                                                                                                    |                     |                                                                                                    |                                                                                                    |                  |                     |          |     |
| Con DEVI/I7008186  Con DEVI/I7008186  Con DEVI/I7008186  Content View  Ready  Content View  Ready  Content View                                                                                                    |                     | H Panefile (F:)                                                                                                    |                                                                                                    |                  |                     |          |     |
| Content View      Ready      MaxBytesPerRead="40960" maxNameTableCharCount="163840" />           // security:mde="None"         // security:mde="None" proxycredentialType="None"         // security:mde="None" algorithmSuite="Default" />         // security:mde="None"         // security:mde="None"         // securit                                                                                                    |                     |                                                                                                    |                                                                                                    |                  |                     |          |     |
| P Fon DEWL7008186  P Hon DEWL7008186  2 Items  2 Items  Content Yew  Ready  Content Yew  Content Yew  Ready  Content Yew  Ready  Ready  Content Yew  Ready  Ready  Ready  Ready  Ready  Ready  Ready  Ready  Ready  Ready  Ready  Ready  Ready  Ready  Ready  Ready  Ready  Ready  Ready  Ready  Ready  Ready  Ready  Ready  Ready  Ready  Ready  Ready  Ready  Ready  Ready  Ready  Ready  Ready  Ready  Ready Ready  Ready  Ready Ready Ready  Ready Ready Ready Ready Ready Ready Ready Ready Ready Ready Ready Ready Ready Ready Ready Ready Ready Ready Ready Ready Ready Ready Ready Ready Ready Re                                                                                                    |                     |                                                                                                    |                                                                                                    |                  |                     |          |     |
| Performance Performance Perfo                                                                                                    |                     |                                                                                                    |                                                                                                    |                  |                     |          |     |
| 2 items                                                                                                    |                     | H on DEVYL7J008186                                                                                                    |                                                                                                    |                  |                     |          | _   |
| Ready                                                                                                    |                     | 2 items                                                                                                    |                                                                                                    |                  |                     |          |     |
| Ready Ready                                                                                                    |                     |                                                                                                    |                                                                                                    | Þ                |                     |          |     |
| Ready     MaxBytesPerRead="40960" maxNameTableCharCount="163840" /> <security mode="None"> <tansport< td=""> <tansport< td=""> <mailme"< td=""> <mailme< td=""> <mailme< td=""> <mailme< td=""> <td< td=""><td></td><td>Features View</td><td>Content View</td><td></td><td></td><td></td><td></td></td<></mailme<></mailme<></mailme<></mailme"<></tansport<></tansport<></security>                                                                                                    |                     | Features View                                                                                                    | Content View                                                                                                    |                  |                     |          |     |
| <pre>maxBytesPerRead="40960" maxNameTableCharCount="163840" /&gt;</pre>                                                                                                    |                     | Ready                                                                                                    |                                                                                                    |                  | • <u>1</u> .:       |          |     |
| Vuas (nucpo inu mg>                                                                                                    |                     | maxBytesPerRead="40960" maxNameTableCh<br><security mode="Mone"><br/><transport <br="" clientcredentialtype="None">realm="/&gt;<br/><message 163840"="" clientcredentialtype="UserNam&lt;br&gt;&lt;/security&gt;&lt;br&gt;&lt;/bioing&gt;&lt;br&gt;&lt;/badience&lt;/th&gt;&lt;th&gt;arCount="></message><br/>proxyCredentialType="None"<br/>we" algorithmSuite="Default" /&gt;</transport></security> |                                                                                                    |                  |                     | ·        |     |

There should now be 2 folders under D:\SBA Sites\CrossrailIMS on the remote web server:

- CrossrailIMS
- DefaultGatewayService

# 2.3 Create database and tables

This step assumes that SQL Server 2008 R2 is installed on the target remote database server.

Open SQL Server Management Studio connecting to the target database and create a database named: "CrossrailIMS"

Under the local DBScripts folder (see step 2.2), open InnovationIMS\_Script.sql file in a SQL Server Management Studio query window.

Notes: A new administrator is required at the bottom of the SQL script. Please amend the exiting INSERT statement to insert a person who is in Crossrail Active Directory.

INSERT [User] ([UserName], [RoleId], [IsDisabled], [FullName]) VALUES (
N'your-AD-account', 1, 0, N'your-full-name')

- your-AD-account : replace by your exact Active Directory account
- your-full-name : replace by your full name

Execute this script to create tables and master data.

A new SQL user account is also required in order for the web app and service to communicate with the target database. This can be created with the following SQL:

```
CREATE LOGIN [IMSAppUser] WITH PASSWORD=N'Password123',
DEFAULT_DATABASE=[CrossrailIMS], DEFAULT_LANGUAGE=[us_english],
CHECK_EXPIRATION=OFF, CHECK_POLICY=ON
GO
ALTER LOGIN [IMSAppUser] DISABLE
GO
```

Enable the new account. This is the SQL account that will be used in the web.config connection strings. Add the new user account to the CrossrailIMS database with db\_owner role membership.

| 2.4 Create Application pools       |
|------------------------------------|
| Add Application Pool               |
| <u>N</u> ame:                      |
| DataGateway                        |
| .NET <u>F</u> ramework version:    |
| .NET Framework v4.0.30319          |
| Managed pipeline mode:             |
| Integrated 👻                       |
| Start application pool immediately |
| OK Cancel                          |

Create the following two application pools on the target remote web server (.NET framework 4.0):

- DataGateway
- CrossrailIMS

Ensure that these pools run under an account that has all the required permissions required to make LDAP queries. The NetworkService account has been used on the staging environment.

bearing

NashTech

earning

# 2.5 Setup DataGatewayService application

Open IIS Manger, right click on "Default Web Site", select Add Application

| HCM-SD-0846-LT (HAR | VEYNASH\trihua)                  | 11 | Cil+. |
|---------------------|----------------------------------|----|-------|
|                     |                                  |    | THO   |
| 🐻 Sites             |                                  |    | AS    |
| Default Web Site    |                                  |    | -     |
| 2                   | Explore                          |    |       |
|                     | Edit Permissions                 |    | utl   |
| 1                   | Add Application                  |    |       |
| 2                   | Add Virtual Directory            |    |       |
|                     | Edit Bindings                    |    | S     |
|                     | Manage Web Site                  | •  | IIS   |
| <b>6</b>            | Refresh                          |    |       |
| ×                   | Remove                           |    |       |
| 1                   | Install Application From Gallery |    |       |
|                     | Rename                           |    |       |
|                     | Switch to Content View           |    | H     |
|                     | CHV<br>V                         |    | "Με   |

Input the Alias name: "DataGateway", select application pool: "DataGateway" and browse the "Physical path" to

C

"D:\SBA Sites\CrossrailIMS\DataGatewayService". For example:

| Site name: Default Web Site  | 1           |    |                 |          |
|------------------------------|-------------|----|-----------------|----------|
| Path: 7                      | A           |    |                 |          |
| <u>A</u> nas:<br>DataGateway | DataGateway | ): | S <u>e</u> lect |          |
| Example: sales               |             |    |                 |          |
| <u>P</u> hysical path:       |             |    |                 |          |
| C:\CrossrailIMS\DataGatewayS | ervice      |    |                 | <b>S</b> |
| Pass-through authentication  |             |    |                 |          |
| Connect as Test Sett         | ings        |    |                 |          |
|                              |             |    |                 |          |
|                              |             | OK | Canad           |          |

Click OK to complete.

# 2.6 Setup CrossrailIMS application

Open IIS Manger, right click on "Sites", select "Add Web Site"

Input the site name: "CrossrailIMS", select application pool: "CrossrailIMS" and browse the "Physical path" to "D:\SBA Sites\CrossrailIMS\CrossrailIMS". For example

earnino

| Add Application                        | and service of             | ? ×             |
|----------------------------------------|----------------------------|-----------------|
| Site name: Default Web Site<br>Path: / |                            |                 |
| <u>A</u> lias:                         | App <u>l</u> ication pool: |                 |
| CrossrailIMS                           | CrossrailIMS               | S <u>e</u> lect |
| Example: sales                         |                            |                 |
| Physical path:                         |                            |                 |
| C:\CrossrailIMS\CrossrailIMS           |                            |                 |
| Pass-through authentication            |                            |                 |
| <u>C</u> onnect as Test Settings       |                            |                 |
|                                        | ОК                         | Cancel          |
|                                        |                            |                 |

Click OK to complete.

Right click on the newly created CrossrailIMS web site within the IIS Manager and select "Edit Bindings". Click on "Add".

| Edit Site Binding     |                             | ?              | × |
|-----------------------|-----------------------------|----------------|---|
| <u>T</u> ype:<br>http | IP address:                 | P <u>o</u> rt: |   |
| Host name:            |                             |                |   |
| stg-innovationma      | nagement.crossrail.co.uk    |                |   |
| Example: www.c        | ontoso.com or marketing.con | ntoso.com      |   |
|                       |                             |                |   |
|                       |                             |                |   |
|                       |                             | OK Cancel      |   |
|                       |                             |                |   |

Add the host name depending on the target environment for the install. Click OK.

# 2.7 Setup Import Innovation service

Copy the setup.exe file from the local unzipped ImportInnovationService folder to a temporary location on the remote target web server. Run setup.exe to install. The setup program will request a folder location to install the service.

Key-in the folder name: "C:\Program Files\Crossrail\Crossrail.IMS.ImportInnovation"

(It may be C:\Program Files (x86)\Crossrail\Crossrail.IMS.ImportInnovation if your system runs 64 bit system operation)

Select the Everyone Radio button.

| Crossrail.IMS.ImportInnovation.Installation                                                                                                    |                              |      |
|----------------------------------------------------------------------------------------------------|------------------------------|------|
| Select Installation Folder                                                                                                    |                              | X    |
| The installer will install Crossrail.IMS.ImportInnovation.Installation to the following<br>To install in this folder, click "Next". To install to a different folder, enter it below o | iolder.<br>r click "Browse". | er e |
| Eolder: C:\Program Files\Crossrail\Crossrail.IMS.ImportInnovation                                                                                                    | B <u>r</u> owse<br>Disk Cost |      |
| Install Crossrail.IMS.ImportInnovation.Installation for yourself, or for anyone who<br>computer:                                                                                       | uses this                    |      |
| Cancel < <u>B</u> ack                                                                                                    | Next >                       |      |
| Click Next                                                                                                    |                              |      |

| 🖞 Crossrail.IMS.ImportInnovation.Installation                                                                                              |    |
|----------------------------------------------------------------------------------------------------|----|
| Confirm Installation                                                                                                    |    |
| The installer is ready to install Crossrail.IMS.ImportInnovation.Installation on your computer.<br>Click "Next" to start the installation. | j. |
|                                                                                                    |    |
| Cancel < <u>B</u> ack Next >                                                                                                    |    |
| Click Next to install                                                                                                    | n  |
| Installing<br>Crossrail.IMS.ImportInnovation.Installati                                                                                    |    |
| Crossrail.IMS.ImportInnovation.Installation is being installed.                                                                            |    |
| Please wait                                                                                                    |    |
|                                                                                                    |    |
|                                                                                                    |    |
|                                                                                                    |    |
| Cancel < <u>B</u> ack <u>N</u> ext >                                                                                                    |    |

Change the logon account that the service runs under. Double click on the service (Crossrail.IMS.Innovation) in the local services window (Start>Administrative Tools>Services). Click on the "Log On" tab and enter the account details for the service to run under. Typically this account is SA\_Appsagent (contact the small business team for password details).

| Cro | ossrail.IMS.ImportInnovation Properties (Local Computer) 🛛 🛛 🗙                       |   |
|-----|--------------------------------------------------------------------------------------|---|
| j   | General Log On Recovery Dependencies                                                 | ł |
|     | Log on as:                                                                           | × |
| :   | Local System account     Allow service to interact with desktop                      |   |
|     | ⊙ <u>I</u> his account: <u>SA_Appsagent</u> @ <b>LITE</b> .crossrail. <u>B</u> rowse |   |
|     | Password:                                                                            |   |
|     | Confirm password:                                                                    |   |
| I   | Help me configure user account log on options.                                       |   |
|     |                                                                                      |   |
| i   |                                                                                      | ľ |
| :   |                                                                                      |   |
|     |                                                                                      |   |
|     |                                                                                      |   |
|     |                                                                                      |   |
|     | OK Cancel Apply                                                                      | ] |

Click on the "General" tab. Make sure the Startup type is set to "Automatic". Start the service only after all other instructions in this guide have been actioned.

Modify the configuration files

# 2.7.1. Data Gateway

Open the web.config on the remote target web server under "D:\SBA Sites\CrossrailIMS\DataGatewayService"

The following config settings need to be changed:

| Item        | Description                                                                                                    |
|-------------|----------------------------------------------------------------------------------------------------|
| MainContext | Database connection string. This will depend on the environment of the target install. On UAT the connection string is:<br><add connectionstring="Data Source=FDC2PMSSQL003\INST_01;Initial Catalog=CrossrailIMS;uid=IMSAppUser;pwd=*******" name="MainContext" providername="System.Data.SqlClient"></add> |

| Make sure that the UID used is the same as the SQL account set up in step |
|---------------------------------------------------------------------------|
| 2.3. Make sure that the PWD is the same as for the SQL account set up in  |
| step 2.3.                                                                 |
|                                                                           |

# 2.7.2. CrossrailIMS application

Open the web.config on the remote target web server under "D:\SBA Sites\CrossrailIMS\CrossrailIMS".

The following config settings need to be changed:

| ltem                       | Description                                                                                                    |
|----------------------------|----------------------------------------------------------------------------------------------------|
| Domain                     | The domain name of Active Directory in Crossrail (CRLAD)                                                                                                    |
| ADMembershipGroupName      | The AD security group name for the application                                                                                                    |
|                            |                                                                                                    |
| RelatedFilesPath           | The folder where contain the upload file (can be a shared folder). This                                                                                                    |
|                            | will depend on the target environment for the install. Refer to the                                                                                                    |
|                            | project manager for further details.                                                                                                    |
|                            |                                                                                                    |
| Address                    | <pre><crient> </crient></pre> <endpoint <="" address="http://localhost/DataGateway/DataGatewayService.svc" th=""></endpoint>                                                                          |
| (under system serviceModel | <pre>binding="basicHttpBinding" bindingConfiguration="BasicHttpBinding_IDataGatewayService" contract="DataGatewayService_IDataGatewayService" name="BasicHttpBinding_IDataGatewayService" /&gt;</pre> |
| client node)               |                                                                                                    |
| - chent houe)              | Should be:                                                                                                    |
|                            | http:// <your_server_ip_address>/DataGateway/DataGatewayServic</your_server_ip_address>                                                                                                    |
|                            | <u>e.svc</u>                                                                                                    |
|                            | or                                                                                                    |
|                            | (if DataGateway and ImportInnovationService are on the same server)                                                                                                    |
|                            | http://localhost/DataGateway/DataGatewayService.svc                                                                                                    |

# 2.7.3. Import Innovation service

Open Crossrail.IMS.ImportInnovation.Hosting.exe.config under C:\Program Files (x86)\Crossrail\Crossrail.IMS.ImportInnovation on the remote target web server.

The following config settings need to be changed:

| Item                     | Description                                                                     |
|--------------------------|---------------------------------------------------------------------------------|
| ImportInnovationInterval | The interval for the service to poll the folder (in millisecond) for new files. |

|                            | Import Time: "Innovation ideas shall be imported at least every 10                                                                                                    |  |  |  |  |  |  |
|----------------------------|----------------------------------------------------------------------------------------------------|--|--|--|--|--|--|
|                            | (configurable ) minutes."                                                                                                    |  |  |  |  |  |  |
|                            | In LIC Crossrail IMS LIC 01 Manage Innovation Section 7.2 PP 00                                                                                                    |  |  |  |  |  |  |
|                            |                                                                                                    |  |  |  |  |  |  |
| SMTPServer                 | The SMTP server to send email. (smtp-apps.crlad.crossrail.co.uk)                                                                                                    |  |  |  |  |  |  |
| SMTPPort                   | The port of SMTP                                                                                                    |  |  |  |  |  |  |
| UserName                   | The user name to use SMTP                                                                                                    |  |  |  |  |  |  |
| Password                   | The password to use SMTP                                                                                                    |  |  |  |  |  |  |
| SendFrom                   | The from email address attach to the sent email                                                                                                    |  |  |  |  |  |  |
| ContactEmail               | Indicate which email address will be received the message when                                                                                                    |  |  |  |  |  |  |
|                            | importing.                                                                                                    |  |  |  |  |  |  |
| SendCC                     | The CC person, the same email content with ContactEmail.                                                                                                    |  |  |  |  |  |  |
| ServerNameRunImport        | The server name which is hosting the Importing service (the name of                                                                                                    |  |  |  |  |  |  |
|                            | the current server where the service is installed)                                                                                                    |  |  |  |  |  |  |
| InnovationFolder           | The shared folder where the xml files are in.                                                                                                    |  |  |  |  |  |  |
|                            | The folder containing the XML file which is to be imported into to the                                                                                                    |  |  |  |  |  |  |
|                            | system                                                                                                    |  |  |  |  |  |  |
|                            |                                                                                                    |  |  |  |  |  |  |
| InnovationProcessedFolder  | Contain the successful files after importing                                                                                                    |  |  |  |  |  |  |
|                            | The folder containing the XML files that have been imported                                                                                                    |  |  |  |  |  |  |
|                            | successfully.                                                                                                    |  |  |  |  |  |  |
|                            | Contain the unsuccessful files after importing                                                                                                    |  |  |  |  |  |  |
| InnovationraneuLoausroider | contain the unsuccessful mes after importing                                                                                                    |  |  |  |  |  |  |
|                            | The folder containing the XML files that failed during the import                                                                                                    |  |  |  |  |  |  |
|                            | process.                                                                                                    |  |  |  |  |  |  |
| Address                    | <client></client>                                                                                                    |  |  |  |  |  |  |
|                            | <pre><endpoint <="" address="http://localhost/DataGateway/DataGatewayService.svc" binding="basicHttpBinding" bindingconfiguration="BasicHttpBinding IDataGatewayService" pre=""></endpoint></pre> |  |  |  |  |  |  |
| (under system.serviceModel | <pre>contract="DataGatewayService.IDataGatewayService" name="BasicHttpBinding_IDataGatewayService" /&gt; </pre>                                                                                   |  |  |  |  |  |  |
| - client node)             |                                                                                                    |  |  |  |  |  |  |
|                            | Should be                                                                                                    |  |  |  |  |  |  |
|                            | http:// <vour_server_ip_address>/DataGateway/DataGatewayServic</vour_server_ip_address>                                                                                                    |  |  |  |  |  |  |
|                            | e.svc                                                                                                    |  |  |  |  |  |  |
|                            | or                                                                                                    |  |  |  |  |  |  |
|                            | (if DataGateway and ImportInnovationService are on the same server)                                                                                                    |  |  |  |  |  |  |

| http://localhost/DataGateway/DataGatewayService.svc |
|-----------------------------------------------------|
|                                                     |

# 2.8 Create Share folder and grant the permission

Security and sharing needs to be set up on the folder specified in the InnovationFolder section in 2.7. Select the folder and configure the following:

| The set                                    |                                                                                                    |
|--------------------------------------------|----------------------------------------------------------------------------------------------------|
|                                            |                                                                                                    |
| ) 🐹 File Sharing                           |                                                                                                    |
|                                            | AND DECEMBER OF STREET, STREET, STREET |
| Choose people on your network              | to share with                                                                                                    |
| choose people on your network              |                                                                                                    |
| Type a name and then click Add, or click t | he arrow to find someone.                                                                                                    |
| .,,,,                                      |                                                                                                    |
|                                            |                                                                                                    |
|                                            | ✓ <u>A</u> dd                                                                                                    |
| Name                                       | Permission Level                                                                                                    |
| Administrators                             |                                                                                                    |
| Section 2017                               | Read/Write                                                                                                    |
| 8                                          | Read/Write 🔻                                                                                                    |
| ,                                          |                                                                                                    |
|                                            |                                                                                                    |
|                                            |                                                                                                    |
|                                            |                                                                                                    |
| Par having travilla sharing                |                                                                                                    |
| I m naving trouble sharing                 |                                                                                                    |
|                                            |                                                                                                    |
|                                            |                                                                                                    |
|                                            | Share Cancel                                                                                                    |

Allow everyone to read/write.

# 2.9 IIS authentication setting

# 2.9.1. Data Gateway

Open IIS Manager, click on DataGateway application in the left panel, choose Authentication on the right panel.

|                                                                                                    | Ш | ASP.NET -<br>.NET<br>Authorizat<br>Pages and<br>Controls | .NET<br>Compilation<br>Session State | NET Error<br>Pages<br>SMTP E-mail | .NET<br>Globalization  | .NET Profile     | .NET Trust<br>Levels | Application<br>Settings | Connection<br>Strings | Machine Key                  |
|----------------------------------------------------------------------------------------------------|---|----------------------------------------------------------|--------------------------------------|-----------------------------------|------------------------|------------------|----------------------|-------------------------|-----------------------|------------------------------|
| p - 📫 CenturionConnect<br>p - 📬 Change Scripts<br>p - 🚰 Comiq.Controller<br>p - 📬 CommunisisTemplates                |   | ASP                                                      | Authenticati<br>on                   | Authorizat<br>Rules               | CGI<br>CGI             | 2<br>Compression | Default<br>Document  | Directory<br>Browsing   | A04<br>Error Pages    | Failed<br>Request Tra        |
| <ul> <li>TorsrallMS</li> <li>DataGateway</li> <li>DatePicker</li> <li>Det</li> <li>DE</li> <li>DirectMail</li> </ul> |   | andler<br>Handler<br>Mappings                            | HTTP<br>Redirect                     | HTTP<br>Respon                    | IP Address<br>and Doma | Logging          | MIME Types           | And ules                | Output<br>Caching     | <b>R</b> equest<br>Filtering |

## Set the authentication as below:

|   | p - CE Handle                  | r HTTP HTTP IP Ad<br>gs Redirect Respon and D | ldress Logging MIMETypes Modules Out<br>oma<br>Cach | vut Request<br>ing Filtering |
|---|--------------------------------|-----------------------------------------------|-----------------------------------------------------|------------------------------|
| e | t the authentication as below: |                                               |                                                     |                              |
|   | Authentication                 |                                               |                                                     |                              |
|   | Group by: No Grouping -        |                                               |                                                     |                              |
|   | Name                           | Status                                        | Response Type                                       |                              |
|   | Anonymous Authentication       | Enabled                                       |                                                     |                              |
|   | ASP.NET Impersonation          | Disabled                                      |                                                     |                              |
|   | Basic Authentication           | Disabled                                      | HTTP 401 Challenge                                  |                              |
|   | Digest Authentication          | Disabled                                      | HTTP 401 Challenge                                  |                              |
|   | Forms Authentication           | Disabled                                      | HTTP 302 Login/Redirect                             |                              |
|   | Windows Authentication         | Disabled                                      | HTTP 401 Challenge                                  |                              |
|   |                                |                                               |                                                     |                              |

# 2.9.2. CrossrailIMS

Open IIS Manager, click on CrossrailIMS application in the left panel, choose Authentication on the right panel. 

| Apprication Pous     Sites     G Sites     G Sites     Jefault Web Site     G Sigbak     G Sigbak     G Sigbak     G Sigbak     G Sigbak     G Sigbak     G Sigbak     G Sigbak     G Sigbak     G Sigbak     G Sigbak     G Sigbak     G Sigbak     G Sigbak     Sigbak     G Sigbak     G Si | ASP.NET -<br>NET<br>Authorizat | .NET<br>Compilation | .NET Error<br>Pages | .NET<br>Globalization  | .NET Profile | .NET Trust<br>Levels | Application<br>Settings | Connection<br>Strings | Machine Key           |
|----------------------------------------------------------------------------------------------------|--------------------------------|---------------------|---------------------|------------------------|--------------|----------------------|-------------------------|-----------------------|-----------------------|
| BE     Brand     Brokerimages     CenturionBlurb     CenturionConnect                                                                                                    | Pages and<br>Controls          | Session State       | SMTP E-mail         |                        | 0            |                      |                         |                       | -                     |
| <ul> <li>P. 200 Change Scripts</li> <li>P. 200 Comiq.Controller</li> <li>P. 200 CommunisisTemplates</li> <li>P. 400 CrossralIMS</li> </ul>                                                                                                    | ASP                            | Authenticati        | Authorizat<br>Rules | CGI                    | Compression  | Default<br>Document  | Directory<br>Browsing   | Error Pages           | Failed<br>Request Tra |
| DataGateway DatePicker DE Occentral                                                                                                    | Handler<br>Mappings            | HTTP<br>Redirect    | HTTP<br>Respon      | IP Address<br>and Doma | Logging      | MIME Types           | Modules                 | Output<br>Caching     | Cequest<br>Filtering  |

Set the authentication as below:

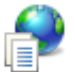

# Authentication

| Group by: No Grouping •  |          |                         |   |
|--------------------------|----------|-------------------------|---|
| Name                     | Status   | Response Type           |   |
| Anonymous Authentication | Disabled |                         |   |
| ASP.NET Impersonation    | Disabled |                         |   |
| Basic Authentication     | Disabled | HTTP 401 Challenge      |   |
| Digest Authentication    | Disabled | HTTP 401 Challenge      |   |
| Forms Authentication     | Enabled  | HTTP 302 Login/Redirect |   |
| Windows Authentication   | Enabled  | HTTP 401 Challenge      | 0 |
|                          |          |                         |   |
|                          |          |                         |   |
|                          |          |                         |   |

# 2.10 Install Email Processor Windows Service

Copy over the Windows Service installation files to a temp folder on the Web Server. Run the installer and follow it through the installation steps.

| B Crossrail.IMSEmailProcessor.Installer                                                      |                              |
|----------------------------------------------------------------------------------------------|------------------------------|
| Select Installation Folder                                                                   |                              |
| The installer will install Crossrail.IMSEmailProcessor.Installer to the following folder.    |                              |
| To install in this folder, click "Next". To install to a different folder, enter it below or | click "Browse".              |
| Eolder:<br>C:\Program Files\Crossrail\Crossrail.IMSEmailProcessor.Installer\                 | B <u>r</u> owse<br>Disk Cost |
| Install Crossrail.IMSEmailProcessor.Installer for yourself, or for anyone who uses           | this computer:               |
| © Everyone                                                                                   |                              |
| ⊚ Just <u>m</u> e                                                                            |                              |
| Cancel < <u>B</u> ack                                                                        | Next >                       |

When prompted for the service user login, enter the details for CRLAD\SA\_AppsAgent

| Set Service Login                                                   | ि ×                |
|---------------------------------------------------------------------|--------------------|
| <u>U</u> sername:<br><u>P</u> assword:<br><u>C</u> onfirm password: | CRLAD\SA_AppsAgent |
|                                                                     | OK Cancel          |

cumer Create a folder named TempImport under the InnovationsSubmissions folder.

Run the CreateScript.sql located in the installation files on the IMS database.

Start the Crossrail.IMS.EmailProcessor windows service.

### 3 **GETING STARTED**

Start the Crossrail.IMS.ImportInnovation service created in step 2.7.

Open a browser and type <a href="http://stg-innovationmanagement.crossrail.co.uk">http://stg-innovationmanagement.crossrail.co.uk</a> (This URL will depend on the target environment for the install. Refer to section 2.6 and use the same host header)

Please make sure that your account has already been added in the application Database (refer to section 2.2).

| 🔿 🥖 http:,          | //.                                                       | /InnovationManagement/Innovation 🔎 👻 🖒 | × 🥖 List Innovation | ×                         |                |                  |                                         | ł           | <u>ک</u> ل |
|---------------------|-----------------------------------------------------------|----------------------------------------|---------------------|---------------------------|----------------|------------------|-----------------------------------------|-------------|------------|
|                     | nnovation                                                 | Management Sys                         | stem                |                           | •              | 3 1              | 0.2                                     | <b>.</b>    |            |
|                     |                                                           |                                        |                     |                           |                |                  |                                         | inova       | itio       |
| List innovat        | tion                                                      |                                        |                     |                           |                | C                | reate Innovatio                         | on          |            |
| Reference<br>Number | Innovation Title                                          | Proposing Site/Project/Directorate     | Theme               | SubTheme                  | Current IRL    | Current<br>Stage | Submitted<br>For<br>Competition<br>Date | Edit        |            |
| INV00051            | aaaa 111                                                  |                                        | Data Value 2        |                           |                |                  | 1/1/1753                                | <u>Edit</u> |            |
| <u>INV00069</u>     | Hien Test Innovation<br>12551155Hien Test<br>Innovation 1 | Hientest3/3                            | Hientestsmoke       | Sub<br>Theme<br>12        | www.google.com |                  | 3/4/2013                                | <u>Edit</u> |            |
| <u>INV00087</u>     | trerte                                                    |                                        |                     |                           |                |                  | 1/1/1753                                | <u>Edit</u> |            |
| <u>INV00088</u>     | Tri test 11                                               |                                        |                     |                           |                |                  | 1/1/1753                                | <u>Edit</u> |            |
| INV00092            | Tri test 222                                              |                                        |                     |                           |                |                  | 1/1/1753                                | <u>Edit</u> |            |
| <u>INV00106</u>     | Dummy                                                     | B05-UserManagement                     | Data Value 2        | hung<br>test bug<br>28608 | ccc            |                  | 5/4/2013                                | <u>Edit</u> |            |
| <u>INV00109</u>     | HienTestInnovation                                        |                                        |                     |                           |                |                  | 1/1/1753                                | <u>Edit</u> |            |
| INIV/00140          | Dummu 01                                                  |                                        |                     |                           |                |                  | 4/4/4750                                | T de        |            |

- 6 - X

# Learning Legacy Document 4 SYSTEM FUNCTIONAL DESCRIPTION